# **Online Prescription Requesting (Patient)**

### View Available and Past Prescriptions

Using Patient Services online you can view all your repeat prescriptions that are available to order online and those that you have received in the past that are now unavailable to order.

- After logging in, click on the **Prescriptions** tab
- From the Available Repeat Prescriptions list you can see your list of medication available to order
- From the Past Repeat Prescriptions you can see previous prescriptions that have been issued but are no longer available
- From **Request History** you can see in chronological order your previous medication requests and their progress in the status column

| Available Repeat Prescriptions                                                             |                                                    |                  |                              |                                           |  |  |
|--------------------------------------------------------------------------------------------|----------------------------------------------------|------------------|------------------------------|-------------------------------------------|--|--|
| Only order what you need. Click here for more information about wasted or unused medicine. |                                                    |                  |                              |                                           |  |  |
| Drug(s)                                                                                    | Dosage                                             | Quantity         | Last Issued                  | Available Requests                        |  |  |
| Paracetamol 500mg capsules                                                                 | 1 TO 2 CAPSULES UP TO FOUR TIMES DAILY AS REQUIRED | (28) capsule     | Tue 15 Mar 2016              | 93                                        |  |  |
| Simvastatin 10mg tablets                                                                   | 1 TABLET ONCE NIGHTLY                              | (28) tablet      | Tue 15 Mar 2016              | 95                                        |  |  |
| Message to practice                                                                        |                                                    |                  |                              |                                           |  |  |
| Message for the practice (Optional)                                                        |                                                    |                  |                              |                                           |  |  |
| 1000 characters left                                                                       |                                                    | Please note      | that practice staff other th | an the clinician may read this<br>Request |  |  |
| Past Repeat Prescriptions                                                                  |                                                    |                  |                              |                                           |  |  |
| Drug(s)                                                                                    | Dosage                                             | Quantity         | Last Issued                  |                                           |  |  |
| Aspirin 150mg suppositories                                                                | ONE PER DAY                                        | (11) suppository | Wed 23 Sep                   | 2015                                      |  |  |

Available and Past Repeat Prescriptions Lists

# **Request a Prescription**

To request a repeat prescription:

- 1. Log in to *www.patient-services.co.uk www.patient-services.co.uk* in the usual way.
- 2. Select **Prescriptions**, and the Prescriptions screen is displayed. There may be advice regarding prescription ordering from your surgery above your **Request History** and **Available Repeats**.
- 3. Under **Available Repeat Prescriptions**, select the medications you want to order.

### Available Repeat Prescriptions

Only order what you need. Click here for more information about wasted or unused medicine.

| Drug(s)                                                              | Dosage                                                | Quantity        | Last Issued        | Available<br>Requests |
|----------------------------------------------------------------------|-------------------------------------------------------|-----------------|--------------------|-----------------------|
| □ Simvastatin 10mg tablets                                           | 1 TABLET ONCE NIGHTLY                                 | (28)<br>tablet  | Thu 28<br>Apr 2016 | 93                    |
| Paracetamol 500mg capsules                                           | 1 TO 2 CAPSULES UP TO FOUR<br>TIMES DAILY AS REQUIRED | (28)<br>capsule | Mon 4 Apr<br>2016  | 90                    |
| <ul> <li>Ferrous calcium citrate</li> <li>181.5mg tablets</li> </ul> | 1A DAY                                                | (30)<br>tablet  |                    | б                     |
| <ul> <li>Omeprazole 10mg gastro-<br/>resistant capsules</li> </ul>   | 1 CAPSULE ONCE A DAY                                  | (28)<br>capsule |                    | 12                    |

Request Prescriptions screen

4. In **Message to practice (optional)** you can enter a free text message for your surgery.

**Be Aware -** Messages added to the request may be viewed by non-clinical staff.

- 5. Click **Request**
- 6. The **Confirm Your Request** screen is displayed.

Request

- Check the items you have ordered, and click Confirm to send your request to your GP Practice.
- 8. If delivery:
  - is successful, **Request Sent** is displayed. You will also receive an email confirmation message and/or an SMS (if used at your practice).
  - fails, the "Order Error Error making repeat request, please try again later" message is displayed. Click **Prescriptions Home**

Prescriptions Home and try again, if this still does not work click on

**Contact Website Support** Contact Website Support to report a fault.

9. Once you have finished, click **Log Out** to exit Patient Services.

## How do I check my Medication Request?

You can track the progress of your medication request online in the **Request History** section. There are a number of status:

- **In Progress** means the request has been sent but not yet actioned by the practice.
- Processed -means your practice has processed the prescription, but please check the welcome message on the Prescription page for any instructions
- Not Processed means your practice has not yet processed this request
- **Rejected** means your request has been rejected by the practice.

| <ul> <li>Request History</li> </ul> |               |
|-------------------------------------|---------------|
| Request Date                        | Status        |
| + Wed 9 Mar 2016                    | In Progress   |
| + Wed 9 Mar 2016                    | In Progress   |
| + Tue 8 Mar 2016                    | In Progress   |
| + Tue 8 Mar 2016                    | In Progress   |
| + Thu 25 Feb 2016                   | Not Processed |
| + Wed 24 Feb 2016                   | Not Processed |
| < Prev Next >                       |               |

#### Patient Services - Prescriptions - Request History

### **Medication Request Rejected**

You can view the reason why a medication request has been rejected by clicking on

the **t** next to the relevant date in **Request History**. A free text message is displayed from your surgery explaining why they have not issued the prescription, for example "Ordered too early".

#### **Request History**

| Request Date                         |                                                       |                  | Status            |  |
|--------------------------------------|-------------------------------------------------------|------------------|-------------------|--|
| + Wed 6 May 2015                     |                                                       |                  | Processed         |  |
| 🕂 Tue 5 May 2015                     |                                                       |                  | Rejected          |  |
| Drug                                 | Dosage                                                | Quantity         | Last Issued       |  |
| Paracetamol 500mg<br>capsules        | 1 TO 2 CAPSULES UP TO FOUR TIMES DAILY AS<br>REQUIRED | (100)<br>capsule | Tue 5 May<br>2015 |  |
| Practice Message : Ordered too early |                                                       |                  |                   |  |
| + Tue 5 May 2015                     |                                                       |                  | In Progress       |  |

Patient Services - Prescriptions - Rejected Message

# View all Available and Unavailable Repeats

You can view all your repeat prescriptions both available and unavailable to order online.

Log in to Patient Services in the usual way and select **Prescriptions**. All requests made in the display period set by your GP practice are displayed here.

| Available Repeat Prescriptions                                                             |                                                    |                  |              |                          |                                 |         |
|--------------------------------------------------------------------------------------------|----------------------------------------------------|------------------|--------------|--------------------------|---------------------------------|---------|
| Only order what you need. Click here for more information about wasted or unused medicine. |                                                    |                  |              |                          |                                 |         |
| Drug(s)                                                                                    | Dosage                                             | Quant            | ity L        | ast Issued               | Available Requests              |         |
| Simvastatin 10mg tablets                                                                   | 1 TABLET ONCE NIGHTLY                              | (28) ta          | ablet        | Thu 1 Oct 2015           | 97                              |         |
| Paracetamol 500mg capsules                                                                 | 1 TO 2 CAPSULES UP TO FOUR TIMES DAILY AS REQUIRED | (28) C           | apsule       | Tue 2 Feb 2016           | 94                              |         |
| Message to practice                                                                        |                                                    |                  |              |                          |                                 |         |
| I                                                                                          |                                                    |                  |              |                          |                                 |         |
| 1000 characters left                                                                       |                                                    | Plea             | se note that | practice staff other tha | an the clinician may re<br>Requ | ad this |
| <ul> <li>Past Repeat Prescriptions</li> </ul>                                              |                                                    |                  |              |                          |                                 |         |
| Drug(s)                                                                                    | Dosage                                             | Quantity         |              | Last Issued              |                                 |         |
| Aspirin 150mg suppositories                                                                | ONE PER DAY                                        | (11) suppository |              | Wed 23 Sep 2             | 015                             |         |

#### Prescriptions screen

Repeat prescriptions available to order, they are displayed in the **Available Repeats** list. If required, you can order a repeat from this list. .

- **Request History** displays prescriptions you have requested, see Checking your Request.
- **Available Repeats** displays all items that can be requested, see *Request a Prescription* (page 29).
- **Unavailable Repeats** displays repeats that cannot be ordered online, these items may have expired or have reached their maximum number of issues and need to be reauthorised by your GP Practice. Contact your practice direct to request any unavailable repeats.